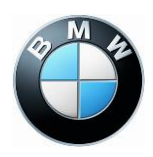

#### MyBMW.ca Frequently Asked Questions

#### Q: What is MyBMW.ca?

A: MyBMW.ca is the ultimate destination for managing your BMW information, BMW Financial Services account (lease and loans), vehicle maintenance (recalls and upgrades) and contact information.

#### Q: How do I register for a MyBMW account?

A: Registering for a MyBMW account is easy. To get started, enter your name and email address and follow these simple steps.

# Step 1: Go to MyBMW.ca and click **Register** for MyBMW.

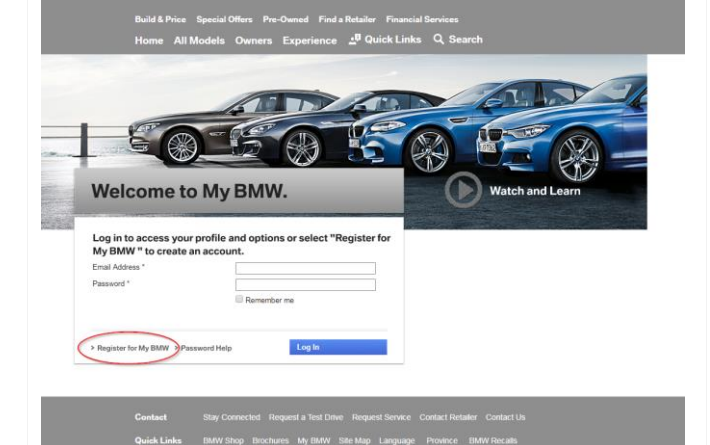

Step 2: Enter your details and click **Register**.

If you own a BMW or MINI vehicle, the contact details need to match what we have on file. Refer to your Welcome package. If you do not have this information or require assistance, please contact a Customer Service Representative at 1-800-3000-BMW(269), Monday through Thursday from 8:30am to 8:00pm and Friday from 9:00am to 6:00pm (Eastern Time).

An email will be sent to the email address

registered to your account.

a division of BMW Canada Inc. a BMW Group Company

Head Office 50 Ultimate Drive Richmond Hill, Ontario Canada L4S 0C8

> Telephone 1 (800) 3000-BMW

Facsimile 1 (866) 217-1269

Internet www.BMWfinance.ca

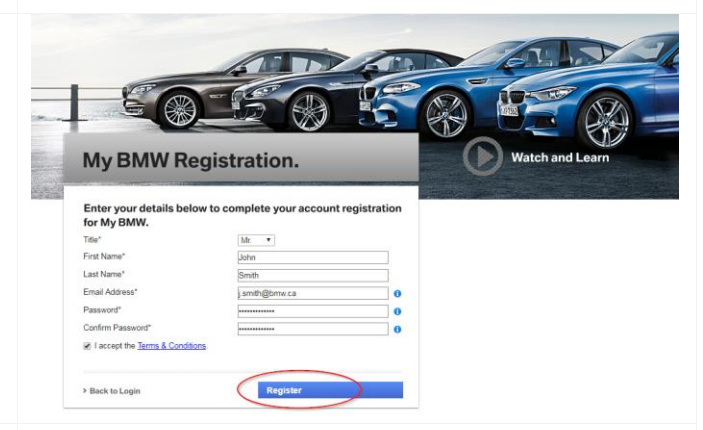

## Thank you for registering.

An email with an activation link has been sent to the email address registered to your account. Please click this link to activate your account before your first login.

Done

X

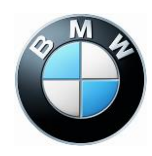

| Step 3: Open the <b>My BMW Account</b><br><b>Activation</b> message in your email box. Click<br>the Activation link.                                                    | My BMW Account Activation         Dear John Smith,         Thank you for registering with My BMW.         Please activate your account by clicking on this link:         > http://crm.bmw.ca/en_ca/MyBMW/Account/Signin?activation=1&email=i_smith@mail.com&token=F4TkE3Q4WcX         If you are not automatically redirected, cut and paste the link above directly into your browser.         If you have questions or require assistance with your account activation, please do not hesitate to contact us. |  |
|----------------------------------------------------------------------------------------------------|----------------------------------------------------------------------------------------------------|--|
| Once you click the activation link, you will be<br>redirected to the log-in page where a pop-up<br>will appear confirming your account is now<br>active.                | Welcome to My BMW. Your account is now activated. We invite you to Login to take advantage of a variety of exclusive services available to members. Login Now                                                                                                    |  |
| <b>Q: I registered for a MyBMW accompassword. Do I need to register ag</b><br>A: No. You can reset your password by following<br>Step 1:<br>Click <b>Password Help.</b> | unt but I don't remember my<br>Jain?<br>these simple steps:<br>Welcome to My BMW.                                                                                                    |  |
|                                                                                                    | Log in to access your profile and options or select "Register for My BMW " to create an account.         Email Address *       jsmith@bmw.ca         Password *                                                                                                    |  |
| Step 2: Enter the email address you registered your account with and click <b>Submit.</b>                                                                               | K<br>Have you forgotten your password or<br>answer to your security question?<br>Tell us the email address registered to your account and we'll send you an email with<br>your account reset link.                                                                                                    |  |

Email Address \*

j.smith@bmw.ca

Submit

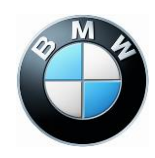

| Step 3: Click the reset link in your email and fill<br>in the required fields.                  | Security Question<br>Security Answer                                                                                                    |
|-------------------------------------------------------------------------------------------------|----------------------------------------------------------------------------------------------------|
| <b>Q: What if I have forgotten the ans</b><br>A: You can reset your Security Question by follow | wer to my Security Question?<br>wing these steps:                                                                                                    |
| Step 1: Click Security Question Help.                                                           | My BMW Login.   To continue, please answer the following question.   In what town and country was your first job?   • Security Question Help   Continue |
| Step 2: Enter the email address you registered your account with, and click <b>Submit</b>       | Have you forgotten your pour pour pour pour pour pour pour p                                                                                            |

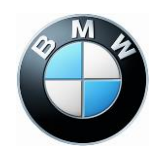

X

<u>Step 3</u>: A pop-up will appear to confirm an account reset link has been sent to the registered email address.

| Your request to reset your |  |
|----------------------------|--|
| account has been sent.     |  |

An email with your account reset link has been sent to j.smith@bmw.ca

#### Q: I am logged into MyBMW but I don't see my BMW or MINI vehicle. Why?

A: Great, you are ready to go to the next step of attaching your BMW or MINI vehicle(s) to your MyBMW account.

Step 1: Click I currently drive a BMW Group Vehicle.

Hi, John | My Vehicles | Update My Profile | Log Out

# We cannot find any of your BMW vehicles in our system.

Please identify as one of the following:

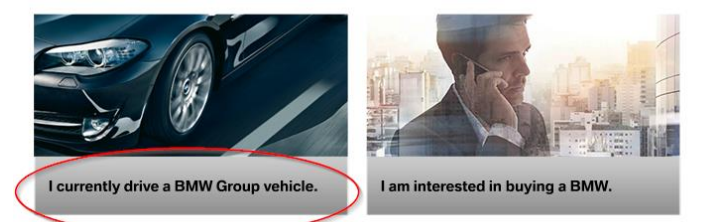

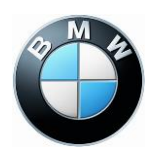

| Step 2a: If you do not have a BMW Financial<br>Services account, check <b>I currently drive a</b><br><b>BMW vehicle</b> and enter the required<br>information. | Add a New V                                                                    | ehicle            | × |
|----------------------------------------------------------------------------------------------------|--------------------------------------------------------------------------------|-------------------|---|
|                                                                                                    | Check all that apply:                                                          |                   |   |
|                                                                                                    | Lourrently drive a BMW vehicle                                                 |                   |   |
|                                                                                                    | <ul> <li>I lease or finance my vehicle with BMW Financial Services.</li> </ul> |                   |   |
|                                                                                                    | Vehicle Information                                                            |                   |   |
|                                                                                                    | Vehicle Identification Number [VIN]                                            | 5UXAA9X99X9A0000  | 6 |
|                                                                                                    | Contact Details                                                                |                   |   |
|                                                                                                    | First Name *                                                                   | John              |   |
|                                                                                                    | Last Name *                                                                    | Smith             |   |
|                                                                                                    | Address Details                                                                |                   |   |
|                                                                                                    | Address                                                                        | 50 Ultimate Drive |   |
|                                                                                                    | City                                                                           | Richmond Hill     |   |
|                                                                                                    | Postal Code                                                                    | L4S0C8            | 6 |
|                                                                                                    | Province                                                                       | Ontario 🔻         |   |
|                                                                                                    | Country                                                                        | Canada            |   |
|                                                                                                    |                                                                                |                   |   |
|                                                                                                    |                                                                                |                   |   |
|                                                                                                    |                                                                                | Create            |   |

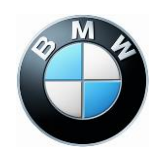

| Step 2b: If you have a BMW Financial Services<br>account, check I lease or finance my<br>vehicle with BMW Financial Services and<br>enter the My BMW Customer ID, found on<br>your BMW Owner's Card.<br>You will also be asked to create a Security<br>Question. The Security Question will be used<br>when you log into your MyBMW account. | Constant of the series of the series of |  |
|----------------------------------------------------------------------------------------------------|----------------------------------------------------------------------------------------------------|--|
| Step 2b (alternate): If your My BMW Customer<br>ID is not available, check <b>I don't know my</b><br><b>BMW ID</b> and enter the VIN and last payment<br>amount.                                                                                                    | BMW Financial Services Information         My BMW ID         Vehicle Information         Vehicle Identification Number [VIN]         Last Payment Amount                                                                                                    |  |

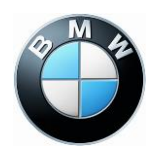

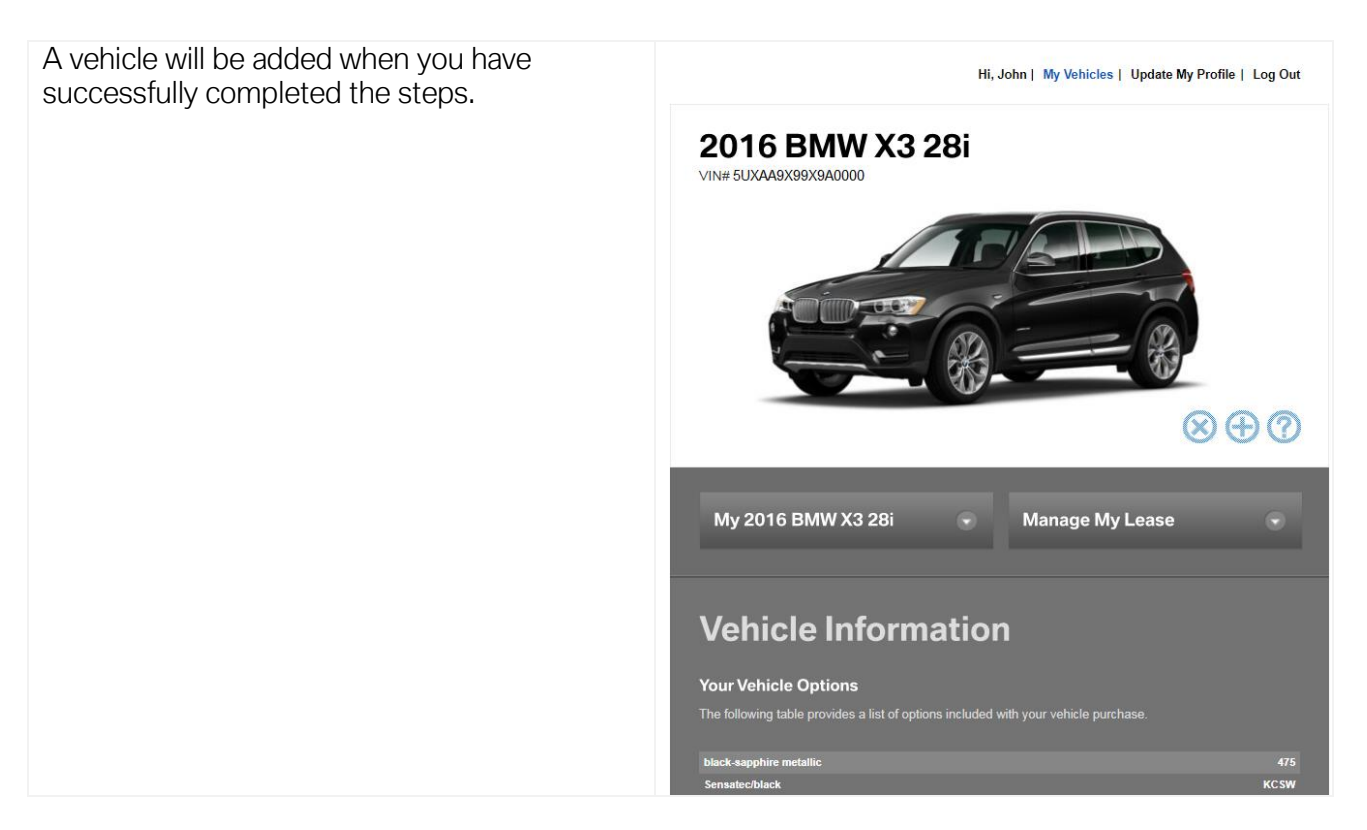

#### Q: Can I reschedule a payment?

A: With the **Reschedule My Payment** tool, a scheduled payment can be moved up to 29 days from the original due date. This service is only available for active accounts set up on a monthly payment schedule and only applies for future payments. Payments may only be rescheduled one at a time. Late fees may be assessed if the payment is not posted to your account within the 14 day grace period.

To reschedule a payment, please follow these steps: (lease example shown, the process is identical for loan customers )

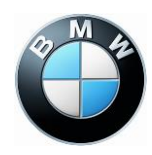

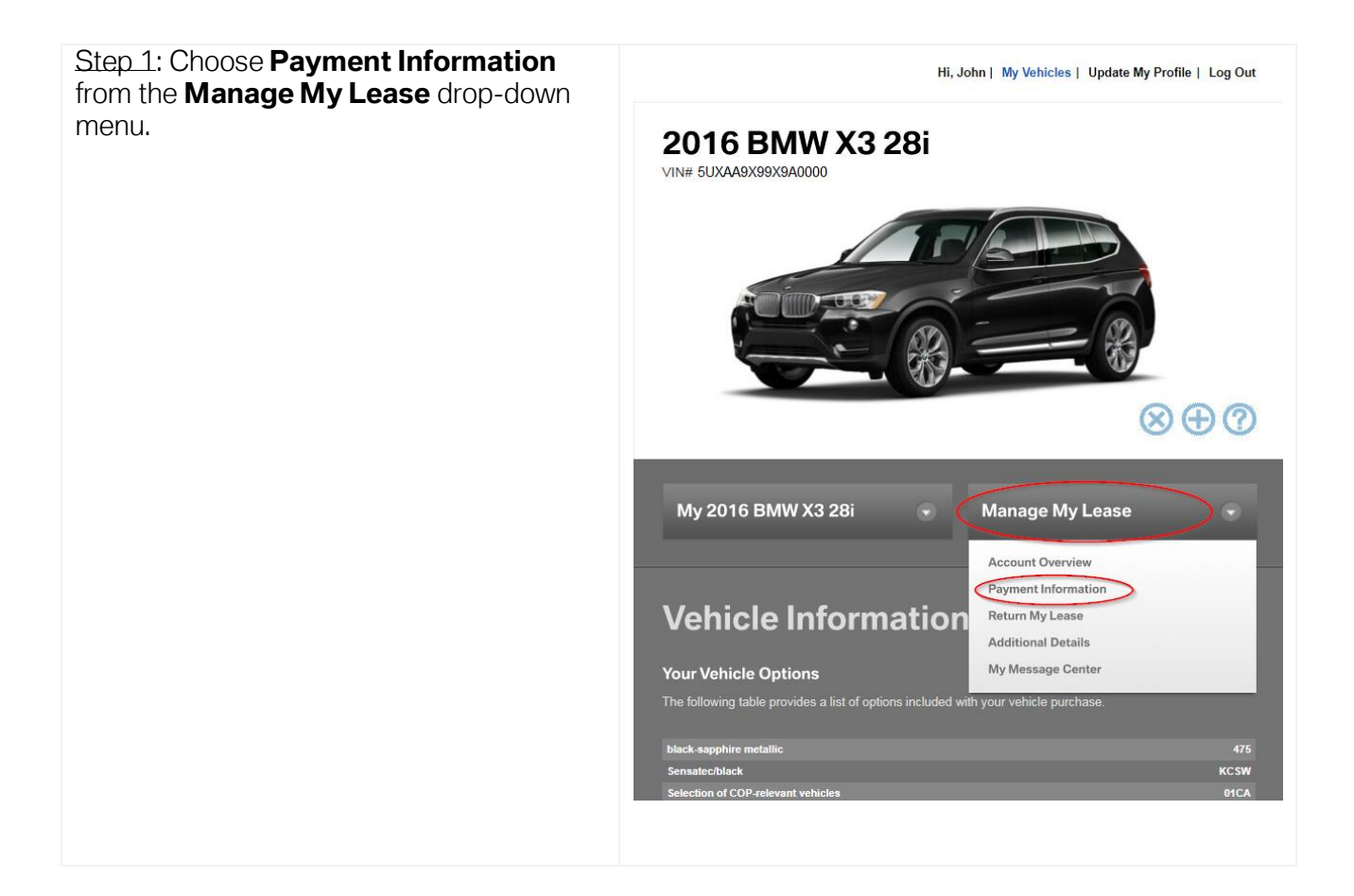

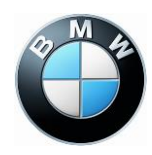

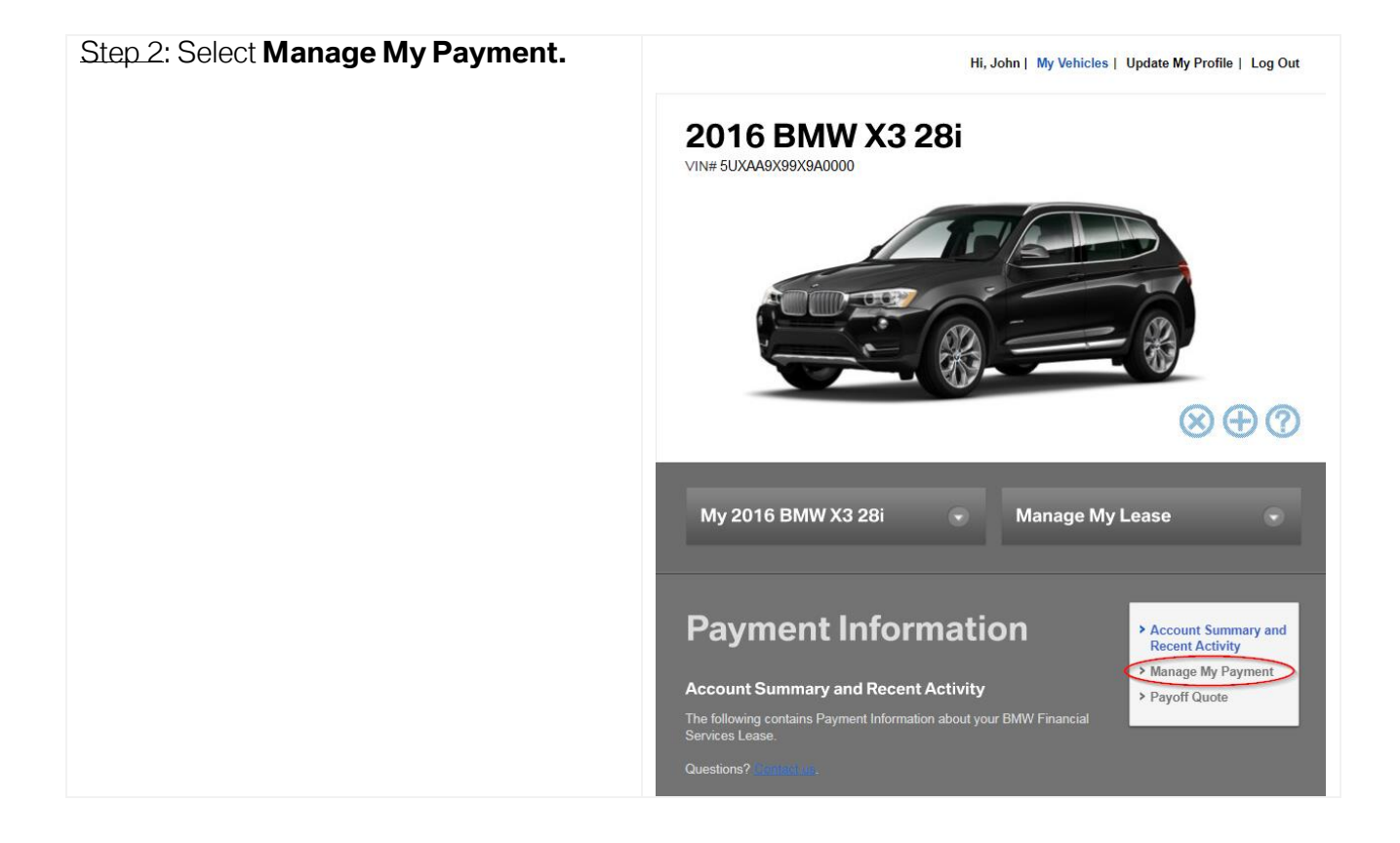

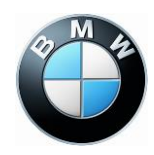

| Step 3: Select <b>Reschedule My Payment</b> at the bottom of the screen.                                                       | <section-header><section-header><section-header><section-header><section-header><image/></section-header></section-header></section-header></section-header></section-header>                                                                                                    |  |
|----------------------------------------------------------------------------------------------------|----------------------------------------------------------------------------------------------------|--|
|                                                                                                    | My 2016 BMW X3 28i 🔹 Manage My Lease 🔹                                                                                                    |  |
|                                                                                                    | Payment InformationAnage My PaymentTable below lists the payment sources on your account, including to<br>tra-autorized payment sources on your account, including to<br>tra-autorized payment sourcesJustions? ConnectionMy Monthly Payment\$604.47Bank Account Number0012Bank Account Number0012Bank Account TypeChequingMy Monthly Payment1Bank Account TypeChequing |  |
| Step 4: The following pop-up will appear.<br>Change the payment date, select the<br>correct account and click <b>Continue.</b> | Reschedule My Payment Payment Amount:  Monthly Payment: \$604.47 Reschedule Date:  12-02-2017 Payment Source  Select Account: Chequing - 2569   Cancel                                                                                                    |  |

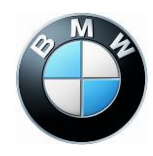

Step 5: A pop-up will appear with a × **Reschedule My Payment - Summary** summary of the changes. To confirm, check I accept the payment agreement **Review your payment information:** and click Submit. Rescheduled Payment Date: Dec 2, 2017 Rescheduled Payment Amount: \$604.47 Rescheduled Payment Account: Chequing - 2569 Payment agreement: I authorize BMW Financial Services Canada to process a one-time withdrawal for the amount requested from the pre-authorized payment account set up with this My BMW account. I understand late fees may be assessed for payments posted beyond the 14 day grace period. By initiating this payment, I agree written notice will not be provided regarding any changes to the Pre-Authorized Debit amount or scheduled Pre-Authorized Debit date. I accept the payment agreement. Cancel Submit Step 6: Reschedule My Payment -× **Reschedule My Payment - Confirmation** Confirmation Your payment has been successfully rescheduled. Your payment will be processed on the date shown below. Your financial institution may take up to 5 business days from the payment posting date for the funds to be debited from your bank account. Please contact your financial institution to verify your information if the payment fails to be withdrawn after 5 business days. Payments submitted through 11:59 p.m ET will be credited to your account the same day. Payments submitted after this time will be credited to your account the following day. Rescheduled Payment Date: Dec 2, 2017 Rescheduled Payment Amount: \$604.47 Rescheduled Payment Account: Chequing - 2569 Confirmation ID: 95846684 Close

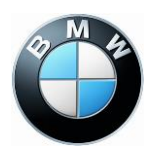

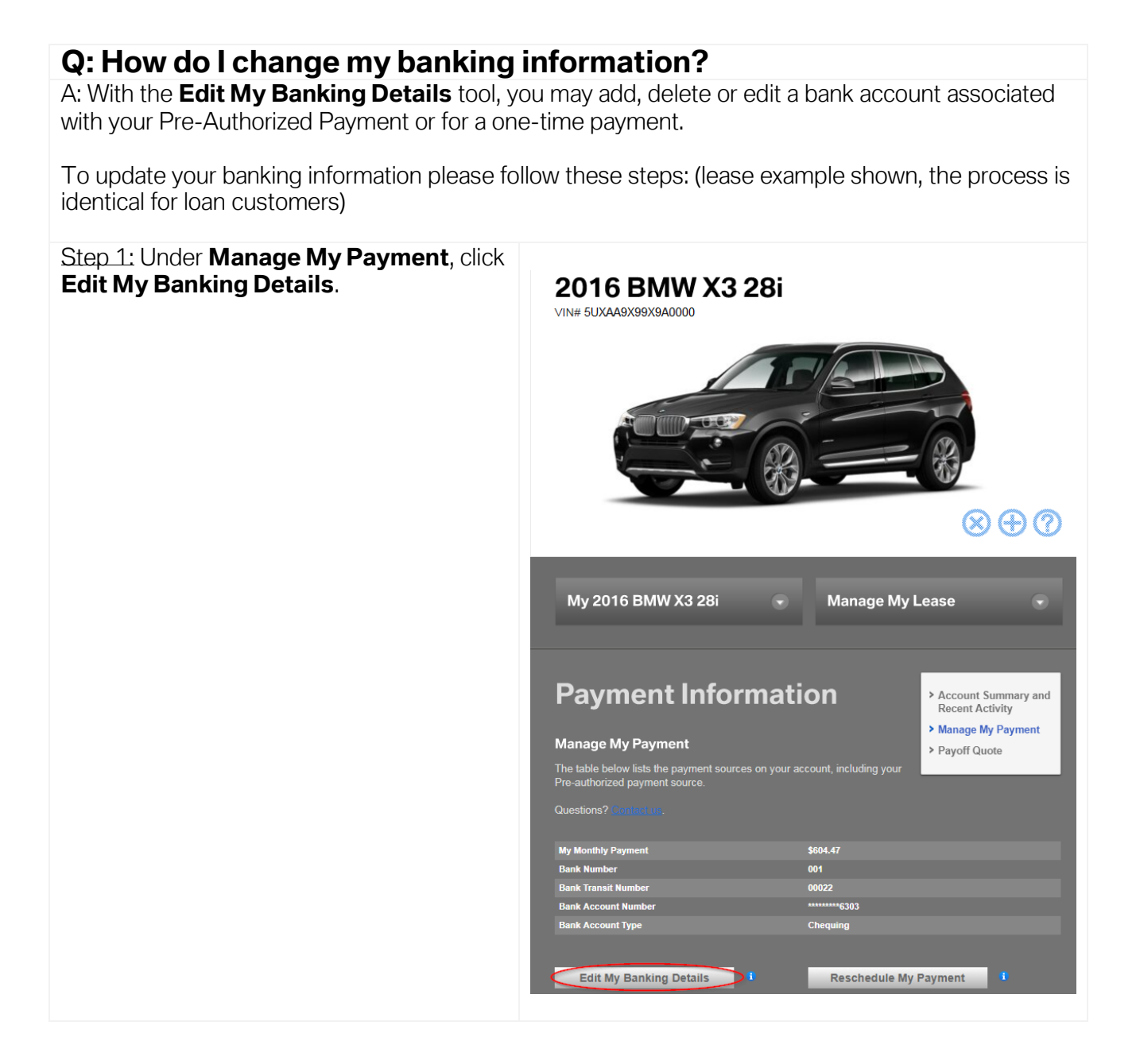

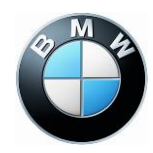

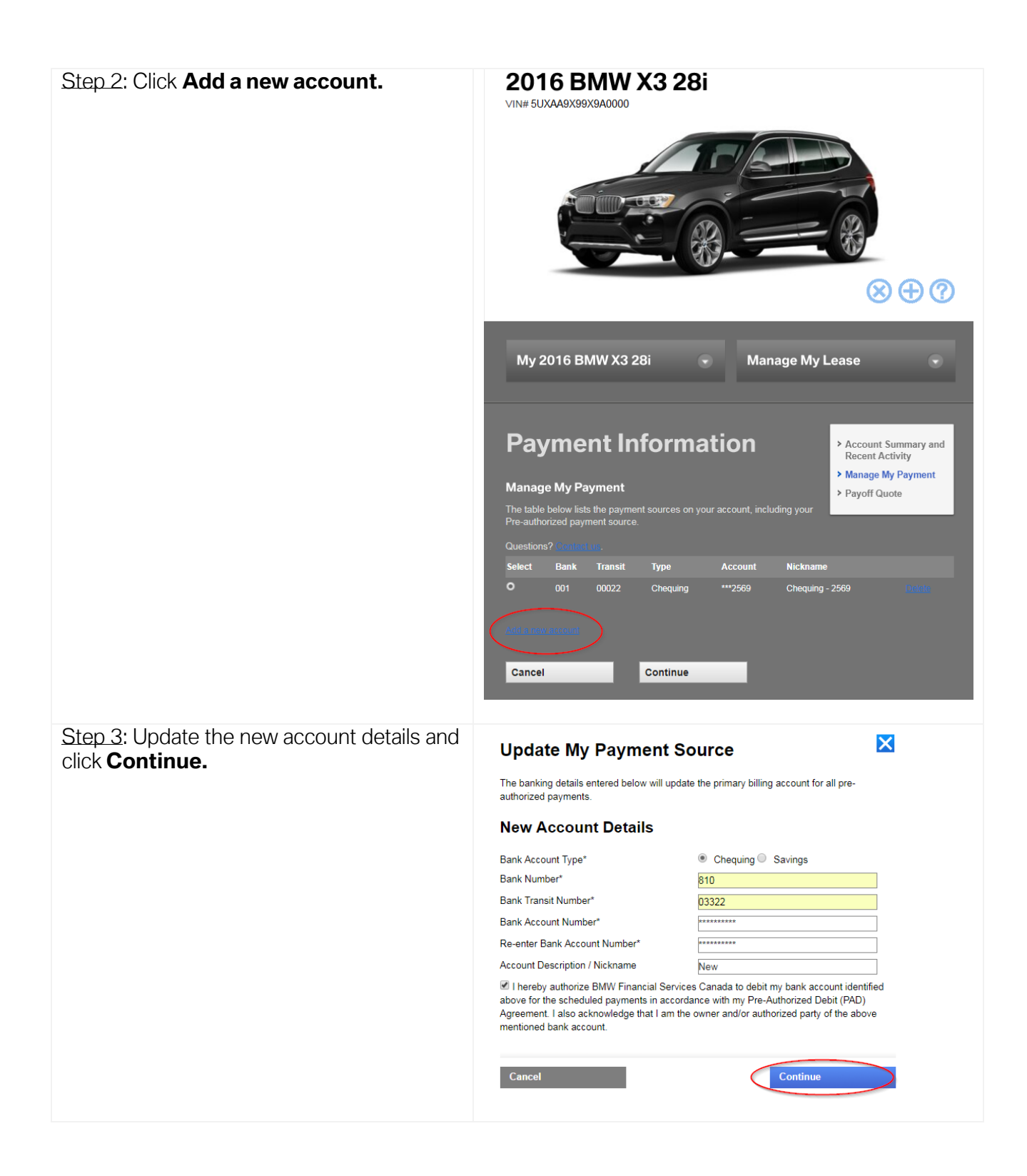

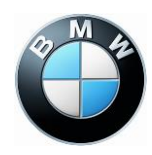

| My 2016 BMW X3 28i 🕞                                                                                      | Manage My Lease                                                                                                    |  |
|----------------------------------------------------------------------------------------------------|----------------------------------------------------------------------------------------------------|--|
| Payment Information                                                                                       | <ul> <li>&gt; Account Summary and<br/>Recent Activity</li> <li>&gt; Manage My Payment</li> <li>&gt; Payoff Quote</li> </ul>                                                                                                    |  |
| ielect Bank Transit Type Ac                                                                               | count Nickname                                                                                                    |  |
| D 810 03322 Chequing ****                                                                                 | ***3772 New - 3772 📑                                                                                                    |  |
| 001 00022 Chequing ***2                                                                                   | 2569 Chequing - 2569 Delete                                                                                                    |  |
|                                                                                                    |                                                                                                    |  |
| <u>dd a new account</u>                                                                                   |                                                                                                    |  |
| Cancel                                                                                                    | $\supset$                                                                                                    |  |
| Pre-Authorized Payment                                                                                    | ×                                                                                                    |  |
| Thank you. Your primary billing account for all pre-authorized<br>payments has been successfully updated. |                                                                                                    |  |
| his change will be effective with your r<br>3-2017.                                                       | next scheduled payment on 11-                                                                                                    |  |
| ank Account Type:                                                                                         | Chequing                                                                                                    |  |
| ank Number:                                                                                               | 810                                                                                                    |  |
| ank Transit Number:                                                                                       | 03322                                                                                                    |  |
| ank Account Number:                                                                                       | *****3772                                                                                                    |  |
| ickname:                                                                                                  | New - 3772                                                                                                    |  |
|                                                                                                    |                                                                                                    |  |
|                                                                                                    | Close                                                                                                    |  |
|                                                                                                    | My 2016 BMW X3 28i  Payment Informatic  Ianage My Payment  te table below lists the payment sources on your acc e-authorized payment sources  stors? Contact us  testions? Contact us  testions?  testions?  testions?  test |  |